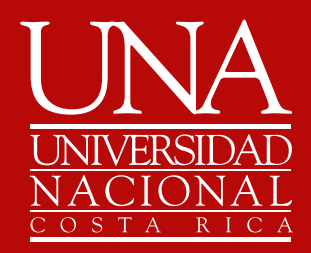

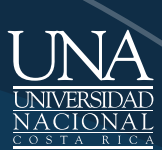

UNIVERSIDAD NACIONAL

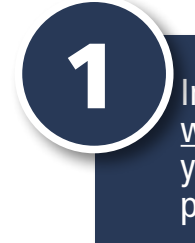

Ingrese a <u>www.inscripciongraduacion.una.ac.cr</u> y digite usuario y contraseña utilizados para matricular.

#### Universidad Nacional Inscripción al Proceso de Graduación Versión 1.3

Clic sobre **"Ingresar"** 

2

| Usuario                             | Completar obligatoriamente                  |
|-------------------------------------|---------------------------------------------|
| Contraseña                          | Completar obligatoriamente                  |
| Ingresar                            |                                             |
| En caso de NO conocer la contrase   | ña, clic <u>aquí.</u>                       |
| Si no puede recuperar la contraseña | a, llamar al 2562-6184 en horas de oficina. |
|                                     |                                             |

ción de Informática - Departamento de Registro Universidad Nacional

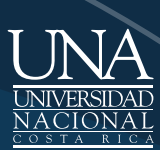

UNIVERSIDAD NACIONAL

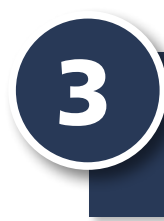

## Complete datos solicitados y haga clic sobre **"Siguiente"**

#### Universidad Nacional Inscripción al Proceso de Graduación Versión 1.3

|                      | DATOS D                    | EL/LA ESTUDIANTE      |
|----------------------|----------------------------|-----------------------|
| Nacionalidad:        |                            | ~                     |
| Tipo identificación: | Cédula 💙                   |                       |
| Identificación:      | Completar obligatoriamente |                       |
| Correo electrónico:  | Completar obligatoriamente |                       |
| Teléfono movil:      | Completar obligatoriamente |                       |
| Otro teléfono:       | Completar obligatoriamente |                       |
|                      | Tiene dire                 | cción en Costa Rica 🗹 |
| Provincia:           | ~                          |                       |
| Cantón:              | ~                          |                       |
| Distrito:            | ~                          |                       |
|                      |                            |                       |
| Otras señas:         |                            |                       |
|                      |                            |                       |
|                      |                            | *                     |
|                      |                            | Siguiente             |

Informática - Departamento Universidad Nacional

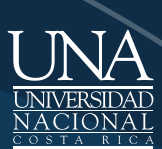

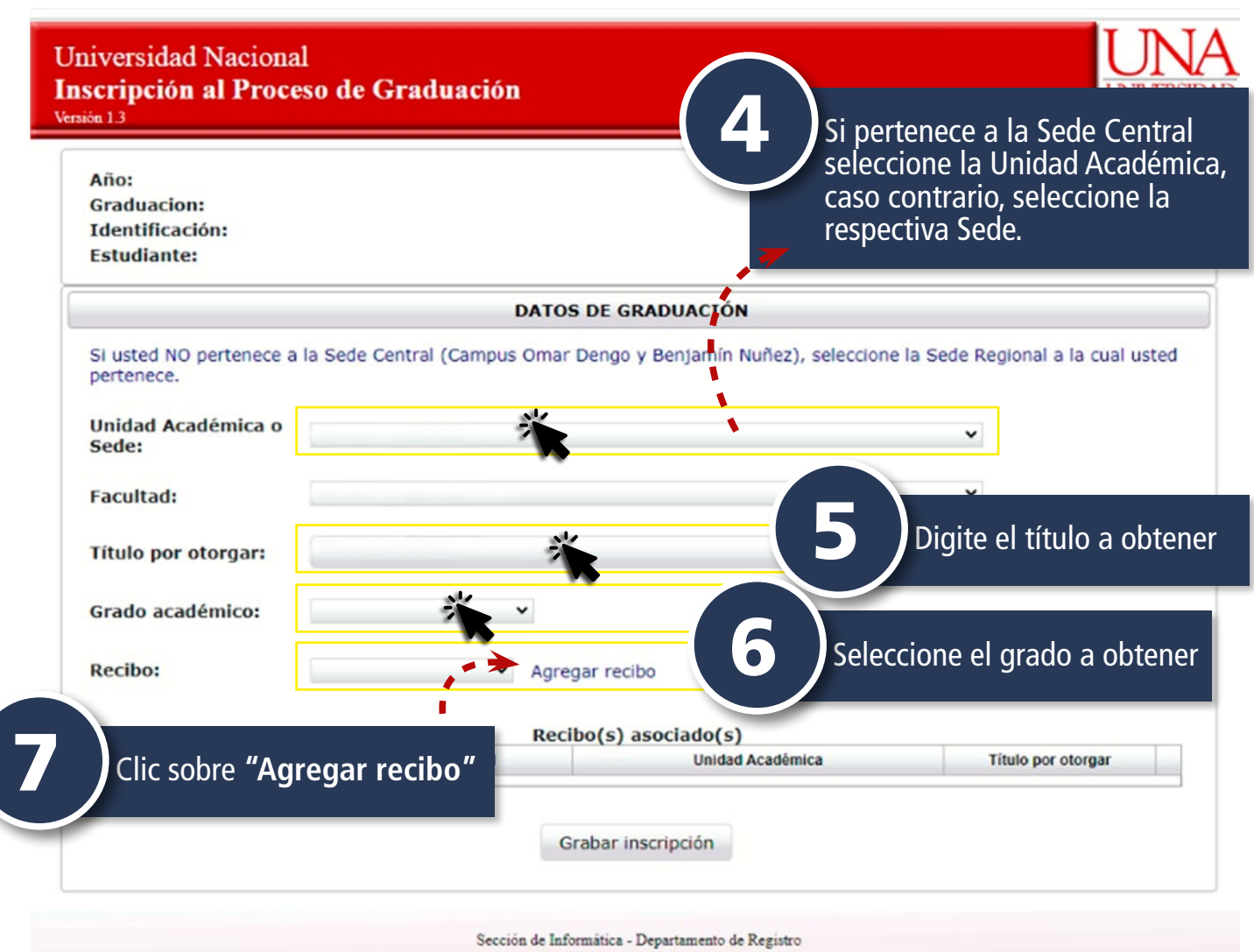

Universidad Nacional

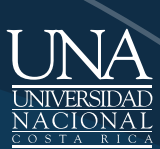

| Año:<br>Graduacion:<br>Identificació<br>Estudiante: | ón:              |                      |                                |                                     |                        |
|-----------------------------------------------------|------------------|----------------------|--------------------------------|-------------------------------------|------------------------|
|                                                     |                  | DA                   | TOS DE GRADUACIÓN              |                                     |                        |
| Si usted NO p<br>pertenece.                         | ertenece a la Se | de Central (Campus O | mar Dengo y Benjamín Nuñez), s | seleccione la Sede Region           | al a la cual usted     |
| Unidad Acad<br>Sede:                                | lémica o         |                      |                                | c                                   |                        |
| Facultad:                                           |                  |                      | <b>O</b>                       | si cometio un e<br>seleccionar la l | error al<br>Unidad     |
| Título por ot                                       | torgar:          |                      |                                | Académica o S<br>corregirlo selec   | ede puede<br>ccionando |
| Grado acadé                                         | èmico:           | •                    |                                | opción <b>"Modi</b>                 | ficar".                |
|                                                     |                  |                      | Recibo(s) asociado(s)          |                                     |                        |
| Grado                                               | Recibo           | Facultad             | Unidad Académica               | Título por otorgar                  |                        |
|                                                     |                  |                      |                                |                                     | Modificar              |
|                                                     |                  | [                    | Grabar inscripción             |                                     |                        |

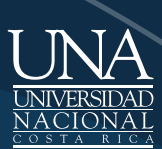

Fecha

Inscripción

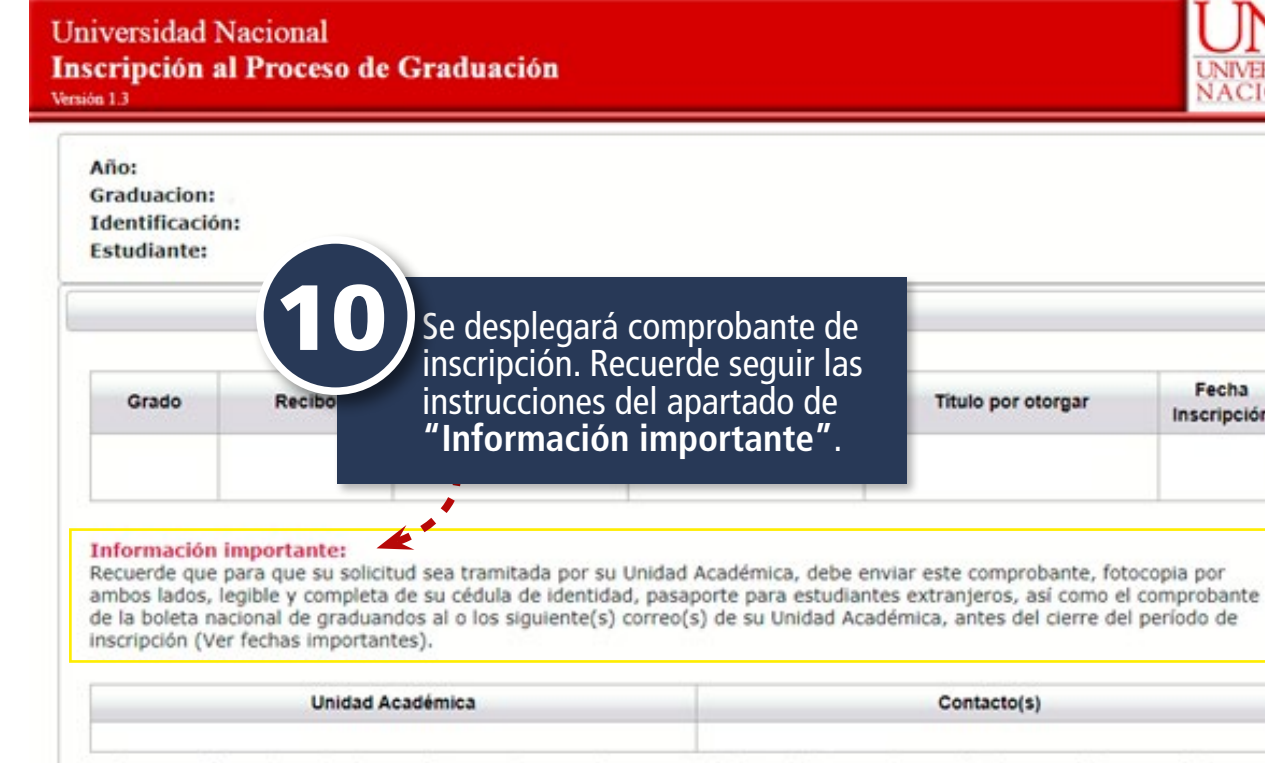

Si desea verificar el estado de su trámite puede consultar a su Unidad Académica mediante el(los) correo(s) anterior(es).

Clic AQUÍ para ver FECHAS IMPORTANTES.

Conserve este comprobante para una eventual apelación. Sin este documento NO se aceptan reclamos posteriores.

Este comprobante fue enviado al correo electrónico melvin.cortes.villagra@una.cr

Sección de Informática - Departamento de Registro Universidad Nacional